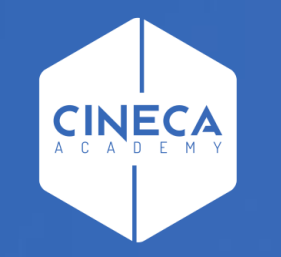

# FINANCE - ALLOCAZIONE STIPENDI IN COGE E COAN

Verifica coerenza CoGe&CoAn con i report ''Analisi Squadratura COGE-COAN''

Leonardo Lauri

Ultimo aggiornamento: Ottobre 2022

L'attività di verifica della coerente imputazione di un dato costo del personale lato CoGe e lato CoAn, per uno o più DG o per un dato mese, si avvale dei report:

- 'Analisi Squadratura COGE-COAN per Rielaborazione COAN da Precontabilizzazione simultanea';

- 'Analisi Squadratura COGE-COAN per Rielaborazione COAN da Precontabilizzazione simultanea (dettaglio per voce csa, capitolo, ruolo, matricola, oggetto, anno\_competenza)'.

Sia lato CoGe che lato CoAn l'attribuzione della corrispondente voce del piano dei conti avviene nella fase di pre-contabilizzazione. Pertanto tale verifica può essere effettuata successivamente alla pre-contabilizzazione CoAn, ancor prima dell'esecuzione dello scenario CoAn e si rende necessaria:

- se la pre-contabilizzazione CoAn è avvenuta molto tempo dopo l'elaborazione lato CoGe (e relativa contabilizzazione in Contabilità);
- a seguito di variazioni nelle associazioni intervenute dopo l'elaborazione della CoGe (e relativa contabilizzazione in Contabilità) ma prima della precontabilizzazione CoAn per uno o più DG.

| me Page COAN                                                                                                  | SOAN SOAN                                                                                                    |                                                                                                    |                                                                                                    |
|----------------------------------------------------------------------------------------------------|----------------------------------------------------------------------------------------------------|----------------------------------------------------------------------------------------------------|----------------------------------------------------------------------------------------------------|
| me Page > Home Page ()<br>Reportistica COAN<br>• Configurazioni<br>COAN<br>• Pdo COAN<br>• Pdo COGE /<br>COAN | Controlli Fase pre-contabilizzazione COAH     Anatisi Genii COAN (Associazioni) (Precontabilizzazione simultanea)     Analisi Soarti COAN (Effetti) (Precontabilizzazione simultanea)     Analisi Pre-contabilizzato COAN     Analisi Pre-contabilizzato COAN (dettaglio matricola, Afferenza organizzativa)     Analisi Pre-contabilizzato COAN (dettaglio matricola, Afferenza organizzativa)     Analisi Pre-contabilizzato COAN (dettaglio matricola, Afferenza organizzativa)     Analisi Squadrature COGE-COAN per Rielaborazione COAN da Precontabilizzazione simultanea     Analisi Squadrature COGE-COAN per Rielaborazione COAN da Precontabilizzazione simultanea | Analisi coordinate, criteri e scarti<br>Fase esecuzione scenario COAN     Analisi Complessiva Step     Analisi Allocazione UA     Analisi Criteri UA     Analisi Criteri UA     Analisi Carti UA     Analisi Alcoazione Progetti     Analisi Alcoazione Progetti     Analisi Scarti Progetti     Analisi Scarti Progetti     Analisi Scarti Progetti     Analisi Scarti Progetti     Analisi Criteri Dimensione     Analitic Criteri Dimensione     Analiti Criteri Dimensione     Analiti Criteri Dimensione     Analiti Criteri Dimensione     Analiti Criteri Dimensione     Analitica                                                                                          | Controlli Fase esecuzione scenario COAN     Progetti con WP obbligatorio, non<br>configurati<br>Controllo obbligatorietĂ COFOG<br>Controllo obbligatorietĂ RICL L_240<br>Estensioni COAN (dettaglio)<br>Estensioni COAN (dettaglio)<br>Estensioni COAN (matricola, progetto)<br>Estensioni COAN (matricola, sfferenza<br>organizzativa)<br>Estensioni per Sorittura Anticipata per<br>id_dg (id_ab dettagliato per<br>MARICOLA) Estensioni con Sorittura Anticipata per<br>id_da pid Anticopata per<br>id_da pid Anticopata per                                                                                                    |
|                                                                                                    | opriore, room, maintona, oggetio, anno_oompetentza)                                                                                                    | Analisi Scant Dimensione     Analisi Criteri COFOG     Analisi Criteri COFOG     Analisi Criteri COFOG     Analisi Criteri COFOG     Analisi Criteri COFOG     Analisi Criteri IMPATTO GENERE     Analisi Centi IMPATTO GENERE     Analisi Conti di Ricavo associati a     IMPATTO GENERE     Analisi Allocazione RICL L_240     Analisi Allocazione RICL L_240     Analisi Criteri RICL L_240     Analisi Criteri WP     Analisi Scarti WP     Analisi Criteri WP     Analisi Criteri WP     Analisi Criteri WP     Analisi Criteri WP     Analisi Criteri WP     Analisi Criteri Scrittura     Predecessore     Analisi Criteri Scrittura     Predecessore     Analisi Scrittura | <ul> <li>Sald COAN</li> <li>Sald COAN</li> <li>Controllo codici Rid_L240 non presenti<br/>in associazione CO</li> <li>Controllo codici Cofog non presenti in<br/>associazione CO</li> <li>Controllo codici Impatto genere non<br/>presenti in associazione CO</li> <li>Controllo disponibile budget (DG) esclusi<br/>Arrotondamenti</li> <li>Controllo disponibile budget (DG) inclusi<br/>Arrotondamenti</li> <li>Controllo disponibile budget (totale<br/>estensioni) esclusi Arrotondamenti</li> <li>Controllo disponibile budget (totale<br/>estensioni) esclusi Arrotondamenti</li> <li>Controllo disponibile budget (totale<br/>estensioni) inclusi Arrotondamenti</li> <li>Controllo disponibile budget per totale<br/>estensioni (no controllo analitico budge<br/>progetti) inclusi Arrotondamenti</li> <li>Controllo disponibile budget VOCI<br/>PROGETTO per esercizio (DG) inclusi<br/>Arrotondamenti</li> </ul> |
|                                                                                                    |                                                                                                    | <ul> <li>Analisi Scatti Scrittura<br/>Predecessore</li> <li>Analisi DG STIPENDIO<br/>NEGATIVO Scrittura<br/>Predecessore</li> <li>Estrazione per definire Scrittura<br/>Anticipata per id_dg (id_ab<br/>dettagliato per MATRICOLA)</li> <li>Estrazione per definire Scrittura<br/>Anticipata per id_dg (id_ab<br/>DIVERSI)</li> <li>Analisi Matricole</li> </ul>                                                                                                    | <ul> <li>Controllo disponibile budget VOCI<br/>PROGETTO per esercizio (Totale<br/>estensioni) inclusi Arrotondamenti</li> <li>Controllo disponibile budget VOCI<br/>PROGETTO PLUREINNALE (DG) inclusi<br/>Arrotondamenti</li> <li>Controllo disponibile budget VOCI<br/>PROGETTO PLUREINNALE (Totale<br/>estensioni) inclusi Arrotondamenti</li> <li>Verifica capienza quota aperta soritture<br/>coan anticipate (DG)</li> <li>Verifica capienza quota sperta soritture<br/>coan anticipate (totale estensioni)</li> </ul>                                                                                                    |

Entrambi i report sono utilizzabili sia per i DG elaborati con la pre-contabilizzazione simultanea CoGe-CoAn per i quali è stata eseguita successivamente l'operazione 'Rielabora CoAn' sia per i DG per i quali è stata realizzata la precontabilizzazione CoAn standard.

In questi casi successivamente alla pre-contabilizzazione CoAn, anche in assenza di scarti, si deve cliccare da applicativo su 'REPORTS' per visualizzare la reportistica e fare riferimento alla sezione 'Controlli Fase precontabilizzazione COAN'.

La procedura più semplice prevede di lanciare prima il report 'Analisi Squadratura COGE-COAN per Rielaborazione COAN da Precontabilizzazione simultanea' per verificare la presenza di squadrature CoGe-CoAn.

Se ve ne fossero a questo punto va lanciato il report 'Analisi Squadratura COGE-COAN per Rielaborazione COAN da Precontabilizzazione simultanea (dettaglio per voce csa, capitolo, ruolo, matricola, oggetto, anno\_competenza)' limitatamente ai casi di squadratura.

In questo modo è possibile, infatti, limitare l'estrazione delle sole associazioni (voce, capitolo, ruolo, etc.) da valutare. Infatti, sono possibili <u>due scenari</u>:

- 1. ripristinare le associazioni sul gruppo 'originale' ed eliminarle dal 'nuovo' per le voci CoAn non coerenti con la voce CoGe originale, evidenziate dall'altro report, quando risulta corretta la voce CoGe originale.
- 2. non modificare le associazioni, ma operare in Contabilità con delle libere per rettificare quanto erroneamente attribuito alla voce CoGe non coerente se risulta corretta la nuova voce CoAn.

Borse di studio

per dottorato o

0 G.06.01.01.01.01.01

Borse di dottorato di ricerca MIUR

A 06.01.01.01.01.01

4.071.97 A.06.01.01.01.01.01

Prima di lanciare il report 'Analisi Squadrature COGE-COAN per Rielaborazione COAN da Precontabilizzazione simultanea' è preferibile filtrarlo o per i **DG** (id\_dg) o per il **mese** per il quale si vuole effettuare la verifica.

In entrambi i casi con la selezione 'Storico = 0' il report si popolerà di tutti e soli i DG inseriti nel filtro o del mese selezionato di cui è stata effettuata la pre-contabilizzazione CoAn.

Inoltre, verranno visualizzate <u>le imputazione</u> <u>CoGe effettive, la voce CoAn collegata a</u> <u>quella effettiva e la Voce CoAn imputata</u> <u>con le configurazioni attualmente esistenti</u> per le sole imputazioni che hanno dato luogo contemporaneamente a movimentazioni CoGe e CoAn (non verranno visualizzati i movimenti solo CoGe).

| Home Page               | Ime Base COAN   mer COAN   mer Coan COAN der Relatoristics COAN de Precintabilizzation almultanea |           |                            |                                                         |                       |                        |                                       |                     |                                       |                     |                                   |                       |                           |                |  |
|-------------------------|---------------------------------------------------------------------------------------------------|-----------|----------------------------|---------------------------------------------------------|-----------------------|------------------------|---------------------------------------|---------------------|---------------------------------------|---------------------|-----------------------------------|-----------------------|---------------------------|----------------|--|
| Home Page               | > Home                                                                                            | Page COAN | > Analisi Squadrature COGE | E-COAN per Rielaborazio                                 | one COAN da Precontab | ilizzazione simultanea |                                       |                     |                                       |                     |                                   |                       |                           |                |  |
| criteri<br>Anno<br>Mese | 2022 v<br>% v                                                                                     | Cerca     |                            |                                                         |                       |                        |                                       |                     |                                       |                     |                                   |                       |                           |                |  |
| Q                       | /                                                                                                 |           |                            | Vai Azioni                                              | ~                     |                        |                                       |                     |                                       |                     |                                   |                       |                           |                |  |
| •                       |                                                                                                   | V Storie  | co = 0                     |                                                         | ×                     |                        |                                       |                     |                                       |                     |                                   |                       |                           |                |  |
| <                       |                                                                                                   | V Id Dg   | = 763962                   |                                                         | ×                     |                        |                                       |                     |                                       |                     |                                   |                       |                           |                |  |
|                         |                                                                                                   | V Num     | Registrazione non è nullo  | ,                                                       | ×                     |                        |                                       |                     |                                       |                     |                                   |                       |                           |                |  |
|                         |                                                                                                   | E Anno    |                            |                                                         | ×                     |                        |                                       |                     |                                       |                     |                                   |                       |                           |                |  |
|                         | <b>V</b>                                                                                          | Mese      |                            |                                                         | ×                     |                        |                                       |                     |                                       |                     |                                   |                       |                           |                |  |
|                         | 2                                                                                                 | Num       | Registrazione              |                                                         | ×                     |                        |                                       |                     |                                       |                     |                                   |                       |                           |                |  |
|                         | I                                                                                                 | 🚖 Squa    | idratura_coan              |                                                         | ×                     |                        |                                       |                     |                                       |                     |                                   |                       |                           |                |  |
| Anno                    | 2022, 1                                                                                           | Mese:07,  | Num Registrazione : 15     |                                                         |                       |                        |                                       |                     |                                       |                     |                                   |                       |                           |                |  |
| ld Dg                   | ∱≞ FI                                                                                             | Opposta   | Voce Coge                  | Desc Voce Coge                                          | Ammontare Coge        | Cd Voce Coan Originale | Ds Voce Coan Originale                | Voce Coan Nuova     | Desc Voce Coan Nuova                  | FI Rielaborato Coan | Rielaborazione Coan               | Gruppo Coge Originale | Cd Gruppo Voce Coge Nuovo | Ammontare Coan |  |
| 7639                    | 62                                                                                                | 0         | G.08.01.01.01.01.01        | Borse di studio<br>per dottorato di<br>ricerce (ist le) | 4.986,54              | A.08.01.01.01.01.01    | Borse di dottorato di<br>ricerca MIUR | A.06.01.01.01.01.01 | Borse di dottorato di<br>ricerca MIUR | 2                   | DG_PREC_COAN_da<br>PREC_STD o SIM | BORSE.DOTTORATI.MIUR  | BORSE.DOTTORATI.MIUR      | 4.986,54       |  |

2 DG\_PREC\_COAN\_da CONTROBBL.BORSE.DOTTORATI.MIUR

CONTROBBL BORSE DOTTORATI MILIR

4.071.97

| <u>Home Page</u><br>Home Page ≯ | me Page X-DANI<br>me Page X-Home Page COAN > Analisi 8guadrature COGE-COAN per Relaborazione COAN da Precontabilizzazione simultanea |             |                           |                                                                          |                |                        |                                                                          |                     |                                                                          |                     |                                   |                                           |                                           |                |  |
|---------------------------------|----------------------------------------------------------------------------------------------------|-------------|---------------------------|--------------------------------------------------------------------------|----------------|------------------------|--------------------------------------------------------------------------|---------------------|--------------------------------------------------------------------------|---------------------|-----------------------------------|-------------------------------------------|-------------------------------------------|----------------|--|
| criteri<br>Anno (<br>Mese       | 2022 V<br>07 V                                                                                                    | )<br>erca   |                           |                                                                          |                |                        |                                                                          |                     |                                                                          |                     |                                   |                                           |                                           |                |  |
| Q.~                             |                                                                                                    |             |                           | Vai Azioni                                                               | ~              |                        |                                                                          |                     |                                                                          |                     |                                   |                                           |                                           |                |  |
| •                               | V<br>V                                                                                                    | Storic      | <u>o = 0</u>              |                                                                          | ×              |                        |                                                                          |                     |                                                                          |                     |                                   |                                           |                                           |                |  |
|                                 | V<br>V                                                                                                    | Num         | Registrazione non è nullo |                                                                          | ×              |                        |                                                                          |                     |                                                                          |                     |                                   |                                           |                                           |                |  |
|                                 |                                                                                                    | Anno        |                           |                                                                          | x              |                        |                                                                          |                     |                                                                          |                     |                                   |                                           |                                           |                |  |
|                                 |                                                                                                    | Mese        |                           |                                                                          | ×              |                        |                                                                          |                     |                                                                          |                     |                                   |                                           |                                           |                |  |
|                                 |                                                                                                    | Num         | Registrazione             |                                                                          | ×              |                        |                                                                          |                     |                                                                          |                     |                                   |                                           |                                           |                |  |
|                                 | 🗹 😭                                                                                                    | Squa        | dratura_coan              |                                                                          | ×              |                        |                                                                          |                     |                                                                          |                     |                                   |                                           |                                           |                |  |
| Anno :                          | 2022, Me                                                                                                    | ese : 07, I | Num Registrazione : 14    |                                                                          |                |                        |                                                                          |                     | _                                                                        |                     |                                   |                                           |                                           |                |  |
| ld Dg †                         | E FI O                                                                                                    | pposta      | Voce Coge                 | Desc Voce Coge                                                           | Ammontare Coge | Cd Voce Coan Originale | Ds Voce Coan Originale                                                   | Voce Coan Nuova     | Desc Voce Coan Nuova                                                     | FI Rielaborato Coan | Rielaborazione Coan               | Gruppo Coge Originale                     | Cd Gruppo Voce Coge Nuovo                 | Ammontare Coan |  |
| 76395                           | 19                                                                                                    | 0           | G.06.01.04.01.01.03       | Stipendi<br>personale<br>docente e<br>ricercatori TI<br>(promiscuo)      | 10.969,60      | A.08.01.04.01.01.01    | Competenze fisse al<br>personale docente e<br>ricercatore a TI           | A.06.01.04.01.01.01 | Competenze fisse al<br>personale docente e<br>ricercatore a TI           | 2                   | DG_PREC_COAN_da<br>PREC_STD o SIM | STIPENDI.DOCENTI.RICERCATORI.TI           | STIPENDI.DOCENTI.RICERCATORI.TI           | 10.969,60      |  |
| 76395                           | 19                                                                                                    | 0           | G.06.01.04.01.02.03       | Oneri sociali<br>personale<br>docente e<br>ricercatori TI<br>(promiscuo) | 5.653,44       | A.06.01.04.01.02.01    | Contributi obbligatori<br>per il personale docente<br>e ricercatore a TI | A.06.01.04.01.02.01 | Contributi obbligatori<br>per il personale docente<br>e ricercatore a TI | 2                   | DG_PREC_COAN_da<br>PREC_STD o SIM | CONTROBBL.STIPENDI.DOCENTI.RICERCATORI.TI | CONTROBBL.STIPENDI.DOCENTI.RICERCATORI.TI | 5.853,44       |  |

me Page > Home Page COAN > Analisi Squadrature COGE-COAN per Rielaborazione COAN da Precontabilizzazione simultanea

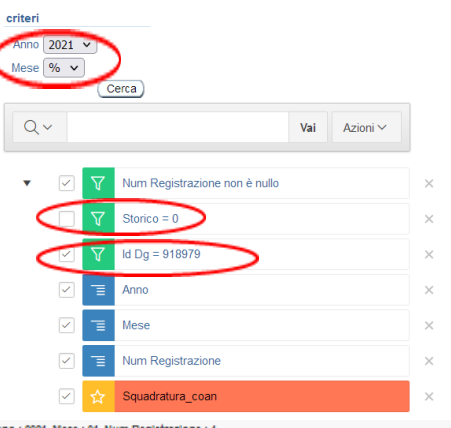

| 1110 : 202 |            |                    |                                                           |                |                        |                                                           |                    |                                                           |                                      |                                      |                             |                |                  |         |
|------------|------------|--------------------|-----------------------------------------------------------|----------------|------------------------|-----------------------------------------------------------|--------------------|-----------------------------------------------------------|--------------------------------------|--------------------------------------|-----------------------------|----------------|------------------|---------|
| Dg↑≒       | FI Opposta | Apce Coge          | Desc Voce Coge                                            | Ammontare Coge | Cd Voce Coan Originale | Ds Voce Coan Originale                                    | Voce Coan Nuova    | Desc Voce Coan Nuova                                      | Rielaborato Coan Rielaborazione Coan | Gruppo Coge Originale                | Cd Gruppo Voce Coge Nuovo   | Ammontare Coan | Squadratura Coan | storico |
| 918979     | 0          | G.P.50.100.010.108 | Ratel passM su supplenze                                  | 771,70         | -                      | -                                                         | A.S.10.800.010.011 | Oneri su supplenze esterne                                | 2 DG_PREC_COAN_da<br>PREC_STD 0 SIM  | CONTROBBLARRETRATI.SUPPLENZE.ESTERNE | CONTROBBL.SUPPLENZE.ESTERNE | 771,70         | 1                | 9       |
| 918979     | 0          | G.P.50.100.010.108 | Ratel passM su supplenze                                  | 271,05         | -                      | •                                                         | A.S.40.200.010.220 | IRAP su supplenze esterne                                 | 2 DG_PREC_COAN_da<br>PREC_STD 0 SIM  | IRAPARRETRATI.SUPPLENZE ESTERNE      | IRAP.SUPPLENZE.ESTERNE      | 271,05         | 1                | 9       |
| 918979     | 0          | G.S.10.100.010.100 | Stipendi personale docente di ruolo                       | 91.811,58      | A.S.10.100.010.100     | Stipendi personale docente di ruolo                       | A.S.10.100.010.100 | Stipendi personale docente di ruolo                       | 2 DG_PREC_COAN_da<br>PREC_STD o SIM  | STIPENDLDOCENTI                      | STIPENDI.DOCENTI            | 91.811,58      | 0                | (       |
| 918979     | 0          | G.S.10.100.010.105 | Assegno al Nucleo Familiare personale docente<br>di ruolo | 364,69         | A.S.10.100.010.105     | Assegno al Nucleo Familiare personale docente di<br>ruolo | A.S.10.100.010.105 | Assegno al Nucleo Familiare personale docente di<br>ruolo | 2 DG_PREC_COAN_da<br>PREC_STD o SIM  | NUCLEO.STIPENDI.DOCENTI              | NUCLEO.STIPENDI.DOCENTI     | 364,69         | 0                |         |
| 918979     | 1          | G.P.80.200.010.100 | Debiti vs Erario per ritenute fiscale citransitorio       | -168.663,65    | -                      | -                                                         | -                  | -                                                         | Righe_Patrim_da PREC_STD o<br>SIM    | RITENUTE FISCALI                     | -                           | -              | 0                |         |
| 918979     | 1          | G.P.80.200.010.300 | IRAP citransitorio                                        | -301,65        | -                      |                                                           |                    |                                                           | Righe_Patrim_da PREC_STD o<br>SIM    | IRAPACCESSORIO.DIRIGENTLIND          | -                           | -              | 0                | -       |

Eliminando la selezione 'Storico = 0', a parità di filtro per 'DG' (id\_dg) di cui è stata effettuata la pre-contabilizzazione CoAn il report riporta per ciascun DG:

 il confronto fra l'elaborazione CoGe effettiva (Voce Coge) e l'elaborazione CoAn realizzata (Voce Coan Nuova) con le configurazioni attuali;
 evidenziati in rosso i casi in cui rispetto alla Voce Coan collegata alla voce CoGe effettiva, la Voce Coan Nuova è diversa o mancante, ad evidenziare una squadratura, indicata anche dal valore '1' nella colonna 'Squadratura Coan'; nella colonna Cd Gruppo Voce Coge Nuovo è indicato anche l'eventuale gruppo da cui è originata la voce CoAn non coerente quale risultato della modifica di una o più associazioni;
 i movimenti su conti CoGe di debito/credito evidenziati in grigio, cioè quelli che non hanno dato luogo ad un movimento CoAn.

| criteri<br>Anno 2021<br>Mese 01 v                                                   |                                                                                                    |                                                                                                    |                                                                                                    |                                                                                                    |                           |                      |                         |                                                                                                    |                                                                                                    |                                                        |               |                                                                                                  |         |
|-------------------------------------------------------------------------------------|----------------------------------------------------------------------------------------------------|----------------------------------------------------------------------------------------------------|----------------------------------------------------------------------------------------------------|----------------------------------------------------------------------------------------------------|---------------------------|----------------------|-------------------------|----------------------------------------------------------------------------------------------------|----------------------------------------------------------------------------------------------------|--------------------------------------------------------|---------------|--------------------------------------------------------------------------------------------------|---------|
|                                                                                     | Cerca                                                                                                    |                                                                                                    |                                                                                                    |                                                                                                    |                           |                      |                         |                                                                                                    |                                                                                                    |                                                        |               |                                                                                                  |         |
| Qv                                                                                  |                                                                                                    | Val Azioni ~                                                                                                    |                                                                                                    |                                                                                                    |                           |                      |                         |                                                                                                    |                                                                                                    |                                                        |               |                                                                                                  |         |
| •                                                                                   | V Num Registrazione non è n                                                                                                    | ulio ×                                                                                                    |                                                                                                    |                                                                                                    |                           |                      |                         |                                                                                                    |                                                                                                    |                                                        |               |                                                                                                  |         |
| $\langle$                                                                           | V Storico - 0                                                                                                    | ×                                                                                                    |                                                                                                    |                                                                                                    |                           |                      |                         |                                                                                                    |                                                                                                    |                                                        |               |                                                                                                  |         |
|                                                                                     | TE Anno                                                                                                    | ×                                                                                                    |                                                                                                    |                                                                                                    |                           |                      |                         |                                                                                                    |                                                                                                    |                                                        |               |                                                                                                  |         |
| <b>~</b>                                                                            | T Mese                                                                                                    | ×                                                                                                    |                                                                                                    |                                                                                                    |                           |                      |                         |                                                                                                    |                                                                                                    |                                                        |               |                                                                                                  |         |
|                                                                                     | T Num Registrazione                                                                                                    | ×                                                                                                    |                                                                                                    |                                                                                                    |                           |                      |                         |                                                                                                    |                                                                                                    |                                                        |               |                                                                                                  |         |
|                                                                                     |                                                                                                    |                                                                                                    |                                                                                                    |                                                                                                    |                           |                      |                         |                                                                                                    |                                                                                                    |                                                        |               |                                                                                                  |         |
|                                                                                     | 🛨 Squadratura_coan                                                                                                    | ×                                                                                                    |                                                                                                    |                                                                                                    |                           |                      |                         |                                                                                                    |                                                                                                    |                                                        |               |                                                                                                  |         |
| Anno : 202                                                                          | Squadratura_coan                                                                                                    | s                                                                                                    |                                                                                                    |                                                                                                    |                           |                      |                         |                                                                                                    |                                                                                                    |                                                        |               | _                                                                                                |         |
| Anno : 202<br>Id Dg †=                                                              | Squadratura_coan           Squadratura_coan           1, Mese : 01, Num Registrazione :           FI Oppos                                                                                                    | X<br>3<br>Desc Voce Coge                                                                                                    | Amontare Coge Cd Voce Coan Originale                                                                                                    | Ds Voce Coan Originale                                                                                                    | Voce Coan Nuova           | Desc Voce Coan Nuova | Fi Rielaborato Coan     | Rielaborazione Coan                                                                                                    | Gruppo Coge Originale                                                                                                    | Cd Gruppo Voce Coge Nuovo                              | Ammontare Coa | n Squadratura Coan                                                                               | Storico |
| Anno : 202<br>Id Dg †=<br>918964                                                    | Squadratura_coan           1, Mese : 01, Num Registrazione :           FI Opposi         Voce Coge           0         G. S. 10.600.040.200                                                                                                    | X S Desc Voce Coge Mediol specializzandi                                                                                                    | Cd Voce Coan Originale<br>5.553.14 A.S.10.600.040.200                                                                                                    | Ds Voce Coan Originale<br>Medici specializzandi                                                                                                    | Obce Coan Nuova           | Desc Voce Coan Nuova | Fi Rielaborato Coan     | Rielaborazione Coan<br>Rigne_Patrim_da PREC_STD o<br>SIM                                                                                                    | Gruppo Coge Originale<br>MEDICI.SPECIALIZZANDI                                                                                                    | Cd Gruppo Voce Coge Nuovo                              | Ammontare Coa | n Squadratura Coan                                                                               | Storica |
| Anno : 202<br>Id Dg ↑=<br>918964<br>918964                                          | Squadratura_coan           1, Mese : 01, Num Registrazione :           FI Opport         Voce Coge           0         G.S. 10.500.040.200           0         G.S. 10.500.042.200                                                                                                    | X S Desc Voce Coge Medici specializzandi Medici specializzandi                                                                                                    | Cd Voce Coan Originale<br>5.553,14 A.S.10.600.040.200<br>1.149,44 A.S.10.600.040.200                                                                                                    | Ds Voce Coan Originale<br>Medici specializzandi<br>Medici specializzandi                                                                                                 | Loce Coan Nuova<br>-<br>- | Desc Voce Coan Nuove | Fi Rielaborato Coan     | Rielaborazione Coan<br>Rigne_Patrim_da PREC_STD o<br>SIM<br>Rigne_Patrim_da PREC_STD o<br>SIM                                                                                                    | Gruppo Coge Originale<br>MEDICI.SPECIALIZZANDI<br>CONTROBBLIMEDICI.SPECIALIZZANDI                                                                                                    | Cd Gruppo Voce Coge Nuovo<br>-                         | Ammontare Coa | n Squadratura Coan<br>1                                                                          | Storict |
| Anno : 202<br>Id Dg † =<br>918964<br>918964<br>918964                               | Squadrabura_coan     Mese : 01, Num Registrazione :     FI Opposi     Occe Coge     O G.S.10.600.040.200     G.S.10.600.040.200     O G.S.10.600.040.200     O G.S.10.600.040.200                                                                                                    | Desc Voce Coge  Medici specializzandi  Medici specializzandi  Medici specializzandi  Medici specializzandi sospensioni                                                                                                    | Amountare Coge         Cd Vbce Coan Originale           5.553,14         A.S.10.600.040.200           1.149,44         A.S.10.600.040.200           1.630,71         A.S.10.600.040.300                                                                                                    | Ds Voce Coan Originale<br>Medici specializzandi<br>Medici specializzandi<br>Medici specializzandi sospensioni                                                            |                           | Desc Voce Coan Nuova | Fi Rielaborato Coan     | Rielaborazione Coan<br>Rigne_Patrim_ca PREC_STD o<br>SM<br>Rigne_Patrim_ca PREC_STD o<br>SM                                                                                                    | Gruppo Coge Originale<br>MEDICI.SPECIALIZZANDI<br>CONTROBBL MEDICI.SPECIALIZZANDI<br>SOSPIMEDICI.SPECIALIZZANDI                                                                                                    | Cd Gruppo Voce Coge Nuovo                              | Ammontare Coa | n Squadratura Coan<br>1<br>1                                                                     | storico |
| Anno : 202<br>Id Dg †=<br>918964<br>918964<br>918964<br>918964                      | Squadratura_coan           1, Mese - 01, Num Registrazione :           FI Opposi         Voce Coge           0         G.S. 10.600,040.200           0         G.S. 10.600,040.200           0         G.S. 10.600,040.200           0         G.S. 10.600,040.200           0         G.S. 10.600,040.200           0         G.S. 10.600,040.200                                                                                                    | Desc Voce Coge  Medici specializzandi  Medici specializzandi sospensioni  Medici specializzandi sospensioni  Medici specializzandi sospensioni                                                                                                    | Cd Vbce Coan Originale           5.553.14         A.S. 10.600.040.200           1.149.44         A.S. 10.600.040.200           1.530.71         A.S. 10.600.040.300           260.96         A.S. 10.600.040.300                                                                                   | Ds Voce Coan Originale Medici specializzandi Medici specializzandi Medici specializzandi sospensioni Medici specializzandi sospensioni Medici specializzandi sospensioni | Coan Nuova                | Desc Voce Coan Nuovo | Fi Rielaborato Coan     | Rielaborazione Coan<br>Rigne Patrin_da PREC_STD o<br>SIM<br>Rigne Patrin_da PREC_STD o<br>SIM<br>Rigne Patrin_da PREC_STD o<br>SIM                                                                           | Gruppo Coge Originale<br>MEDICI SPECIALIZZANDI<br>CONTROBBL MEDICI SPECIALIZZANDI<br>SOSPIMEDICI SPECIALIZZANDI<br>CONTROBBL SOSPIMEDICI SPECIALIZZANDI                                                                            | Cd Gruppo Voce Coge Nuovo                              | Ammontare Coa | n - Squadratura Coan<br>1<br>- 1<br>1                                                            | storict |
| Anno : 202<br>Id Dg † =<br>918964<br>918964<br>918964<br>918964<br>918964           | Squadratura_coan           1. Mese - 01. Num Registrazione :           FI Oppor         Voce Coge           0         G.S. 10.500.040.200           0         G.S. 10.500.040.200           0         G.S. 10.500.040.200           0         G.S. 10.500.040.200           0         G.S. 10.500.040.200           0         G.S. 10.500.040.300           1         G.P80.200.01.310                                                                                                    | Besc Voce Coge Medici specializzandi  Medici specializzandi  Medici specializzandi sospensioni  Medici specializzandi sospensioni  Debiti verso istituti di previdenza e di sicurezza sociale otranorio                                                                                                    | Cd Voce Coan Originale           5.553.14         A.S.10.600.040.200           1.149.44         A.S.10.600.040.200           1.630.71         A.S.10.600.040.300           260.96         A.S.10.600.040.300           -705.20         -                                                           | Ds Voce Coan Originale Medici specializzandi Medici specializzandi Medici specializzandi sospensioni Medici specializzandi sospensioni -                                 |                           | Desc Voce Coan Nuova | Fi Rielaborato Coan<br> | Rielaborazione Coan<br>Rigne Patrim_ca PREC_STD o<br>SIM<br>Rigne Patrim_ca PREC_STD o<br>SIM<br>Rigne Patrim_ca PREC_STD o<br>SIM<br>Rigne Patrim_ca PREC_STD o<br>SIM                                      | Gruppo Coge Originale<br>MEDICI SPECIALIZZANDI<br>CONTROBBL MEDICI SPECIALIZZANDI<br>SOSPMEDICI SPECIALIZZANDI<br>CONTROBBL SOSPMEDICI SPECIALIZZANDI<br>RITENUTE PREVVIDENZIALI                                                   | Cd Gruppo Voce Coge Nuovo                              | Ammontare Coa | Squadratura Coan<br>1<br>1<br>1<br>1<br>1<br>1<br>1<br>1<br>1<br>1                               | storict |
| Anno : 202<br>Id Dg † 5<br>918964<br>918964<br>918964<br>918964<br>918964<br>918964 | Squadratura_coan     Squadratura_coan     Squadratura_coan     Squadratura_coan     Squadratura_coan     Squadratura_coan     Voce Coge     0    G.S.10.600.040.200     G.S.10.600.040.200     G.S.10.600.0400     G.S.10.600.0400     G.S.10.600.0400     G.S.10.600.040 | Besc Voce Coge  Medici specializzandi  Medici specializzandi  Medici specializzandi sospensioni  Medici specializzandi sospensioni  Medici specializzandi sospensioni  Debit verso istituti di previdenza e di sicurezza sociale citransitorio Debit verso istituti di previdenza e di sicurezza sociale citransitorio                                                                                                    | Cd Voce Coan Originale           5:553,14         A.S.10.600.040.200           1.149,44         A.S.10.600.040.200           1.530,71         A.S.10.600.040.300           260.96         A.S.10.600.040.300           -705.20         -           -1.149,44         -                             | Ds Voce Coan Originale Medici specializzandi Medici specializzandi Medici specializzandi sospensioni Medici specializzandi sospensioni                                   |                           | Desc Voce Coan Nuovo | FI Rielaborato Coan<br> | Rielaborazione Coan<br>Rigne_Patrim_ca PREC_STD o<br>SIM<br>Rigne_Patrim_ca PREC_STD o<br>SIM<br>Rigne_Patrim_ca PREC_STD o<br>SIM<br>Rigne_Patrim_ca PREC_STD o<br>SIM<br>Rigne_Patrim_ca PREC_STD o<br>SIM | Gruppo Coge Originale<br>MEDICI SPECIALIZZANDI<br>CONTROBBL MEDICI SPECIALIZZANDI<br>SOSPMEDICI SPECIALIZZANDI<br>CONTROBBL SOSPMEDICI SPECIALIZZANDI<br>RITENUTE PREVVIDENZIALI<br>CONTROBBL MEDICI SPECIALIZZANDI                | Cd Gruppo Voce Coge Nuovo    Cd Gruppo Voce Coge Nuovo | Ammontare Coa | - Squadratura Coan<br>1<br>- 1<br>- 1<br>- 1<br>- 0<br>- 0                                       | storica |
| Anno : 202<br>Id Dg îte<br>918964<br>918964<br>918964<br>918964<br>918964<br>918964 | Squadratura_coan           1, Mese - 01, Num Registrazione :           FI Opport         Vbce Coge           0         G.S. 10.600.040.200           0         G.S. 10.600.040.200           0         G.S. 10.600.040.200           0         G.S. 10.600.040.200           0         G.S. 10.600.040.300           0         G.S. 10.600.040.300           1         G.P80.200.010.310           1         G.P80.200.010.310           1         G.P80.200.010.310                                                                                                    | S      Desc Voce Coge      Medici specializzandi      Medici specializzandi      Medici specializzandi sospensioni      Medici specializzandi sospensioni      Medici specializzandi sospensioni      Medici specializzandi sospensioni      Debiti verso istituti di previdenza e di sicurezza     sociale chranitorio      Debiti verso istituti di previdenza e di sicurezza     sociale chranitorio      Debiti verso istituti di previdenza e di sicurezza     sociale chranitorio | Cd Voce Coan Originale           5.553.14         A.S.10.600.040.200           1.149.44         A.S.10.600.040.200           1.630.71         A.S.10.600.040.300           260.96         A.S.10.600.040.300           -705.20         -           -1.149.44         -           -260.96         - | Ds Voce Coan Originale Medici specializzandi Medici specializzandi Medici specializzandi sospensioni Medici specializzandi sospensioni                                   | Coan Nuova                | Desc Voce Coan Nuove | FI Rielaborato Coan     | Riskeborazione Coan<br>Righe Patrim_da PREC_STD o<br>SIM<br>Righe Patrim_da PREC_STD o<br>SIM<br>Righe Patrim_da PREC_STD o<br>SIM<br>Righe Patrim_da PREC_STD o<br>SIM<br>Righe Patrim_da PREC_STD o<br>SIM | Gruppo Coge Originale<br>MEDICI.SPECIALIZZANDI<br>CONTROBBL MEDICI.SPECIALIZZANDI<br>SOSPIMEDICI.SPECIALIZZANDI<br>CONTROBBL SOSPIMEDICI.SPECIALIZZANDI<br>CONTROBBL MEDICI.SPECIALIZZANDI<br>CONTROBBL SOSPIMEDICI.SPECIALIZZANDI | Cd Gruppo Voce Coge Nuovo   Cd Gruppo Voce Coge Nuovo  | Ammontare Coa | - Squadratura Coan<br>- Squadratura Coan<br>- 1<br>- 1<br>- 1<br>- 1<br>- 1<br>- 1<br>- 1<br>- 1 | Storicc |

Invece, con il solo filtro per '**mese**' eliminando la selezione 'Storico = 0', il report riporta <u>tutti i DG di quel mese, anche quelli per i quali è stata effettuata la</u> sola pre-contabilizzazione CoGe e per questi:

- 1. <u>nella colonna 'Storico' è visualizzato il simbolo '-' per tutte le righe (</u>dove '0' identifica la sola pre-contabilizzazione CoAn e '1' anche l'invio delle estensioni CoAn);
- 2. i movimenti su conti CoGe di debito/credito, cioè quelli che non hanno dato luogo ad un movimento CoAn, saranno evidenziati in grigio;
- 3. i movimenti per voci CoGe che hanno una voce CoAn collegata saranno evidenziati in rosso non esistendo le corrispondenti imputazioni CoAn, senza che questo identifichi un errore.

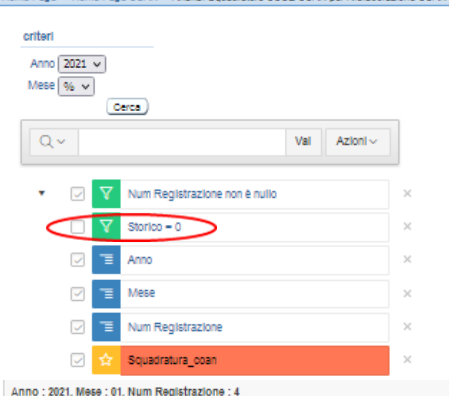

Invece per i DG di cui è stata effettuata la pre-contabilizzazione CoAn o inviate le estensioni CoAn avremo:

- il confronto fra l'elaborazione CoGe effettiva (Voce Coge) e l'elaborazione CoAn realizzata (Voce Coan Nuova) con le configurazioni attuali;
- evidenziati in rosso i casi in cui rispetto alla Voce Coan collegata alla voce CoGe effettiva, la Voce Coan Nuova è diversa o mancante, ad evidenziare una squadratura, indicata anche dal valore '1' nella colonna 'Squadratura Coan';

|            |                | -                   |                                      |                |                        |                                      |                    |                                      |                     |                                   |                                      |                                     |                |                  |         |
|------------|----------------|---------------------|--------------------------------------|----------------|------------------------|--------------------------------------|--------------------|--------------------------------------|---------------------|-----------------------------------|--------------------------------------|-------------------------------------|----------------|------------------|---------|
| ld Dg      | FI Opposite    | Voce Coge           | Desc Voce Coge                       | Ammontare Coge | Cd Voce Coan Originale | Ds Voce Coan Originale               | Voce Coan Nuova    | Desc Voce Coan Nuova                 | FI Rielaborato Coan | Rielaborazione Coan               | Gruppo Coge Originale                | Cd Gruppo Voce Coge Nuovo           | Ammontare Coan | Squadratura Coan | Storico |
| 918979     | 0              | G.P.50.100.010.108  | Ratel passivi su supplenze           | 771,70         | -                      | -                                    | A.S.10.800.010.011 | Oneri su supplenze esterne           | 2                   | DG_PREC_COAN_da<br>PREC_STD o SIM | CONTROBBLARRETRATI.SUPPLENZE.ESTERNE | CONTROBBL SUPPLENZE ESTERNE         | 771,70         | 1                | 0       |
| 918979     | 0              | G.P.50.100.010.108  | Ratel passivi su supplenze           | 3.198,26       | -                      | -                                    | -                  | -                                    | -                   | Righe_Patrim_da PREC_STD o<br>SIM | IRAPARRETRATLINSEGNAMENTIAGGIUNTIVI  | -                                   | -              | 0                | -       |
| 918979     | 0              | G.P.50.100.010.108  | Ratel passivi su supplenze           | 38.376,00      | -                      | -                                    | -                  | -                                    | -                   | Righe_Patrim_da PREC_STD o<br>SIM | ARRETRATLINSEGNAMENTIAGGIUNTIVI      | •                                   | -              | 0                | -       |
| 918979     | ٥              | G.P.50.100.010.108  | Ratel passivi su supplenze           | 271,05         | -                      | -                                    | A.S.40.200.010.220 | IRAP su supplenze esterne            | 2                   | DG_PREC_COAN_da<br>PREC_STD o SIM | IRAPARRETRATI.SUPPLENZE ESTERNE      | IRAP.SUPPLENZE.ESTERNE              | 271,05         | 1                | ٥       |
| 918979     | 0              | G.P.50.100.010.108  | Ratel passivi su supplenze           | 3.188,84       | -                      | -                                    | A.S.10.800.010.010 | Supplenze esterne                    | 2                   | DG_PREC_COAN_da<br>PREC_STD 6 SIM | ARRETRATI.SUPPLENZE.ESTERNE          | SUPPLENZE.ESTERNE                   | 3.188,84       | 1                | ٥       |
| Anno : 202 | 21, Mese : 02, | Num Registrazione : | 6                                    |                |                        |                                      |                    |                                      |                     |                                   |                                      |                                     |                |                  |         |
| ld Dg      | FI Opposta     | Voce Coge           | Desc Voce Coge                       | Ammontare Coge | Cd Voce Coan Originale | Ds Voce Coan Originale               | Voce Coan Nuova    | Desc Voce Coan Nuova                 | FI Rielaborato Coan | Rielaborazione Coan               | Gruppo Coge Originale                | Cd Gruppo Voce Coge Nuovo           | Ammontare Coan | Squadratura Coan | storico |
| 925804     | 0              | G.S.10.600.040.100  | Borse di studio dottorato di ricerca | 2.658,38       | A.S.10.600.040.100     | Borse di studio dottorato di ricerca | A.S.10.600.040.100 | Borse di studio dottorato di ricerca | 2                   | DG_PREC_COAN_da<br>PREC_STD o SIM | CONTROBBLIDOTTORANDI                 | CONTROBBLIDOTTORANDI                | 2.658,38       | 0                | 0       |
| 925804     | 0              | G.S.10.600.040.100  | Borse di studio dottorato di ricerca | 12.099,69      | A.S.10.600.040.100     | Borse di studio dottorato di ricerca | A.S.10.600.040.100 | Borse di studio dottorato di ricerca | 2                   | DG_PREC_COAN_da<br>PREC_STD 0 SIM | DOTTORANDI                           | DOTTORANDI                          | 12.099,69      | 0                | 0       |
| 925804     | 0              | G.S.10.600.040.100  | Borse di studio dottorato di ricerca | 583,51         | A.S.10.600.040.100     | Borse di studio dottorato di ricerca | -                  | -                                    | -                   | Righe_Patrim_da PREC_STD o<br>SIM | CONTROBBL.DOTTORANDI                 | -                                   | -              | 1                | -       |
| 925804     | 0              | G.S.10.600.040.100  | Borse di studio dottorato di ricerca | 2.557,22       | A.S.10.600.040.100     | Borse di studio dottorato di ricerca | -                  | -                                    | -                   | Righe_Patrim_da PREC_STD o<br>SIM | DOTTORANDI                           | -                                   | -              | 1                | -       |
| 925804     | 0              | G.S.10.600.040.200  | Medici specializzandi                | 1.499,36       | A.S.10.600.040.200     | Medici specializzandi                | A.S.10.600.040.200 | Medici specializzandi                | 2                   | DG_PREC_COAN_da<br>PREC_STD 0 SIM | CONTROBBLMEDICI.SPECIALIZZANDI       | CONTROBBLMEDICLSPECIALIZZANDI       | 1.499,36       | 0                | 0       |
| 925804     | 0              | G.S.10.600.040.200  | Medici specializzandi                | 47,84          | A.S.10.600.040.200     | Medici specializzandi                | A.S.10.600.040.300 | Medici specializzandi sospensioni    | 2                   | DG_PREC_COAN_da<br>PREC_STD 0 SIM | CONTROBBL.MEDICI.SPECIALIZZANDI      | CONTROBBL.SOSPMEDICI.SPECIALIZZANDI | 47,84          | 1                | ٥       |
| 925804     | 0              | G.S.10.600.040.200  | Medici specializzandi                | 6.108,69       | A.S.10.600.040.200     | Medici specializzandi                | A.S.10.600.040.200 | Medici specializzandi                | 2                   | DG_PREC_COAN_da<br>PREC_STD o SIM | MEDICI.SPECIALIZZANDI                | MEDICI.SPECIALIZZANDI               | 6.108,69       | 0                | 0       |
| 925804     | 0              | G.S.10.600.040.200  | Medici specializzandi                | 299,33         | A.S.10.600.040.200     | Medici specializzandi                | A.S.10.600.040.300 | Medici specializzandi sospensioni    | 2                   | DG_PREC_COAN_da<br>PREC_STD o SIM | MEDICI.SPECIALIZZANDI                | SOSPMEDICI.SPECIALIZZANDI           | 299,33         | 1                | 0       |

3. nella colonna Cd Gruppo Voce Coge Nuovo è indicato l'eventuale gruppo da cui è originata la voce CoAn non coerente per la modifica delle associazioni;

- 4. se nella colonna Cd Gruppo Voce Coge Nuovo non è indicato il gruppo vuol dire che con le configurazioni attuali non si hanno effetti CoAn (in tal caso la riga presenta '-' nella colonna 'Storico' non avendo estensioni CoAn;
- 5. i movimenti su conti CoGe di debito/credito evidenziati in grigio, cioè quelli che non hanno dato luogo ad un movimento CoAn.

### Home Page > Home Page COAN > Analisi Squadrature COGE-COAN per Rielaborazione COAN da Precontabilizzazione simultanea

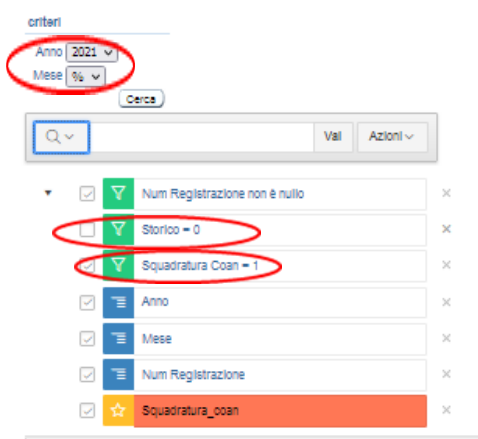

Ne deriva che ai fini della verifica della coerente imputazione di un dato costo del personale lato CoGe e lato CoAn, per uno o più DG o per un dato mese o anno, occorre fare riferimento alla visualizzazione dei dati:

- eliminando la selezione 'Storico = 0';
- prendendo in considerazione le sole righe che hanno valore '1' nella colonna 'Squadratura Coan';
- tra queste escludendo quelle relative a DG per cui non è stata eseguita la pre-contabilizzazione CoAn.

| Anno : 202 | nno : 2021, Mese : 01, Num Registrazione : 3 |                      |                                                                                                    |                |                        |                                      |                    |                                   |                     |                                |                                      |                                     |                |                  |         |
|------------|----------------------------------------------|----------------------|----------------------------------------------------------------------------------------------------|----------------|------------------------|--------------------------------------|--------------------|-----------------------------------|---------------------|--------------------------------|--------------------------------------|-------------------------------------|----------------|------------------|---------|
| ld Dg ↑≒   | FI Opposta                                   | Voce Coge            | Desc Voce Coge                                                                                                    | Ammontare Coge | Cd Voce Coan Originale | Ds Voce Coan Originale               | Voce Coan Nuova    | Desc Voce Coan Nuova              | FI Rielaborato Coan | Rielaborazione Coan            | Gruppo Coge Originale                | Cd Gruppo Voce Coge Nuovo           | Ammontare Coan | Squadratura Coan | Storico |
| 918964     | 0                                            | G.S.10.600.040.200   | Medici specializzandi                                                                                                    | 5.553,14       | A.S.10.600.040.200     | Medici specializzandi                | -                  | -                                 | -                   | Righe_Patrim_da PREC_STD o SIM | MEDICI.SPECIALIZZANDI                | -                                   | -              | 1                | -       |
| 918964     | 0                                            | G.S.10.600.040.200   | Medici specializzandi                                                                                                    | 1.149,44       | A.S.10.600.040.200     | Medici specializzandi                | -                  | -                                 | -                   | Righe_Patrim_da PREC_STD o SIM | CONTROBBL.MEDICI.SPECIALIZZANDI      | -                                   | -              | 1                | -       |
| 918964     | 0                                            | G.S.10.600.040.300   | Medici specializzandi sospensioni                                                                                                    | 1.630,71       | A.S.10.600.040.300     | Medici specializzandi sospensioni    | -                  | -                                 | -                   | Righe_Patrim_da PREC_STD o SIM | SOSPMEDICI.SPECIALIZZANDI            | -                                   | -              | 1                | -       |
| 918964     | 0                                            | G.S.10.600.040.300   | Medici specializzandi sospensioni                                                                                                    | 260,96         | A.S.10.600.040.300     | Medici specializzandi sospensioni    | -                  | -                                 | -                   | Righe_Patrim_da PREC_STD o SIM | CONTROBBL.SOSPMEDICI.SPECIALIZZANDI  | -                                   | -              | 1                | -       |
|            |                                              |                      |                                                                                                    | 8.594,25       |                        |                                      |                    |                                   |                     |                                |                                      |                                     |                |                  |         |
| Anno : 202 | 1, Mese : 01, N                              | um Registrazione : 4 | L Contraction of the second second seco |                |                        |                                      |                    |                                   |                     |                                |                                      |                                     |                |                  |         |
| ld Dg      | FI Opposta                                   | Voce Coge            | Desc Voce Coge                                                                                                    | Ammontare Coge | So Voce Coan Originale | Ds Voce Coan Originale               | Voce Coan Nuova    | Desc Voce Coan Nuova              | FI Rielaborato Coan | Rielaborazione Coan            | Gruppo Coge Originale                | Cd Gruppo Voce Coge Nuovo           | Ammontare Cos  | Squadratura Coan | storico |
| 918979     | 0                                            | G.P.50.100.010.108   | Ratel passM su supplenze                                                                                                    | 771,70         | -                      | -                                    | A.S.10.800.010.011 | Onerl su supplenze esterne        | 2                   | DG_PREC_COAN_da PREC_STD o SIM | CONTROBBLARRETRATI.SUPPLENZE.ESTERNE | CONTROBBL.SUPPLENZE.ESTERNE         | 771,70         | 1                | 0       |
| 918979     | 0                                            | G.P.50.100.010.108   | Ratel passM su supplenze                                                                                                    | 271,05         | -                      | -                                    | A.S.40.200.010.220 | IRAP su supplenze esterne         | 2                   | DG_PREC_COAN_da PREC_STD o SIM | IRAPARRETRATI.SUPPLENZE ESTERNE      | IRAP.SUPPLENZE.ESTERNE              | 271,05         | 1                | 0       |
| 918979     | 0                                            | G.P.50.100.010.108   | Ratel passM su supplenze                                                                                                    | 3.188,84       | -                      | -                                    | A.S.10.800.010.010 | Supplenze esterne                 | 2                   | DG_PREC_COAN_da PREC_STD o SIM | ARRETRATI.SUPPLENZE.ESTERNE          | SUPPLENZE.ESTERNE                   | 3.188,84       | 1                | 0       |
|            |                                              |                      |                                                                                                    | 4.231,60       |                        |                                      |                    |                                   |                     |                                |                                      |                                     | 4.231,60       |                  |         |
| Anno : 202 | 1, Mese : 02, N                              | um Registrazione : ( | 1                                                                                                    |                |                        |                                      |                    |                                   |                     |                                |                                      |                                     |                |                  |         |
| ld Dg      | FI Opposta                                   | Voce Coge            | Desc Voce Coge                                                                                                    | Ammontare Coge | Cd Voce Coan Originale | Ds Voce Coan Originale               | Voce Coan Nuova    | Desc Voce Coan Nuova              | FI Rielaborato Coan | Rielaborazione Coan            | Gruppo Coge Originale                | Cd Gruppo Voce Coge Nuovo           | Ammontare Coan | Squadratura Coan | Storico |
| 925804     | 0                                            | G.S.10.600.040.100   | Borse di studio dottorato di ricerca                                                                                                    | 2.557,22       | A.S.10.600.040.100     | Borse di studio dottorato di ricerca | -                  | •                                 | -                   | Righe_Patrim_da PREC_STD o SIM | DOTTORANDI                           | -                                   | -              | 1                | -       |
| 925804     | 0                                            | G.S.10.600.040.100   | Borse di studio dottorato di ricerca                                                                                                    | 583,51         | A.S.10.600.040.100     | Borse di studio dottorato di ricerca | -                  | •                                 | -                   | Righe_Patrim_da PREC_STD o SIM | CONTROBBL.DOTTORANDI                 | -                                   | -              | 1                | -       |
| 925804     | 0                                            | G.S.10.600.040.200   | Medici specializzandi                                                                                                    | 299,33         | A.S.10.600.040.200     | Medici specializzandi                | A.S.10.600.040.300 | Medici specializzandi sospensioni | 2                   | DG_PREC_COAN_da PREC_STD o SIM | MEDICI.SPECIALIZZANDI                | SOSPMEDICI.SPECIALIZZANDI           | 299,33         | 1                | 0       |
| 925804     | 0                                            | G.S.10.600.040.200   | Medici specializzandi                                                                                                    | 47,84          | A.S.10.600.040.200     | Medici specializzandi                | A.S.10.600.040.300 | Medici specializzandi sospensioni | 2                   | DG_PREC_COAN_da PREC_STD o SIM | CONTROBBL.MEDICI.SPECIALIZZANDI      | CONTROBBL/SOSPMEDICI/SPECIALIZZANDI | 47,84          | 1                | 0       |
|            |                                              |                      |                                                                                                    | 3.487,90       |                        |                                      |                    |                                   |                     |                                |                                      |                                     | 347,17         |                  |         |

Le squadrature così identificate andranno sanate, prendendo come riferimento la Voce CoAn Originale, tramite la modifica delle configurazioni.

In particolare, le associazioni (voce, capitolo, ruolo, etc.) che occorre ripristinare sul Gruppo Coge Originale ed eliminare dal Cd Gruppo Voce Coge Nuovo sono identificabili utilizzando il report 'Analisi Squadratura COGE-COAN per Rielaborazione COAN da Precontabilizzazione simultanea (dettaglio per voce csa, capitolo, ruolo, matricola, oggetto, anno\_competenza)', filtrato per la voce CoAn non coerente.

tome Page > Home Page COAN > Analisi Squadrature COGE-COAN per Rielaborazione COAN da Precontabilizzazione simultanea (dettaglio per voce csa, capitolo, ruolo, matricola, oggetto, anno\_competenza)

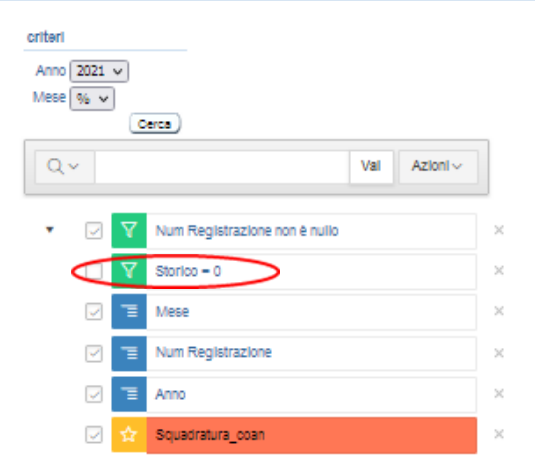

Il report 'Analisi Squadratura COGE-COAN per Rielaborazione COAN da Precontabilizzazione simultanea (dettaglio per voce csa, capitolo, ruolo, matricola, oggetto, anno\_competenza)', evidenzia per ciascuna riga gli attributi di CSA.

Anche in questo caso occorre eliminare la selezione 'Storico = 0';

Successivamente per identificare le modifiche da effettuare si può filtrare il report per:

- Voce Coan Nuova se la voce CoAn originale non è presente, in quanto la precedente elaborazione della CoGe è avvenuta su conti non legati a voci CoAn;
- Voce Coan Nuova se la voce CoAn originale è diversa da quella nuova in quanto la precedente elaborazione della CoGe è avvenuta su conti collegati a diversi voci CoAn;
- Cd voce Coan Originale se la voce CoAn nuova non è presente, in quanto la nuova elaborazione CoAn ha applicato una configurazione che non prevede imputazioni CoAn.

Nell'ambito dei risultati così filtrati andranno prese in considerazione solo le righe evidenziate in rosso, cioè aventi valore '1' nella colonna 'Squadratura Coan' escludendo tra queste quelle relative a DG per cui non è stata eseguita la pre-contabilizzazione CoAn.

iome Page > Home Page COAN > Analisi Squadrature COGE-COAN per Rielaborazione COAN da Precontabilizzazione simultanea (dettaglio per voce csa, capitolo, ruolo, matricola, oggetto, anno\_competenza)

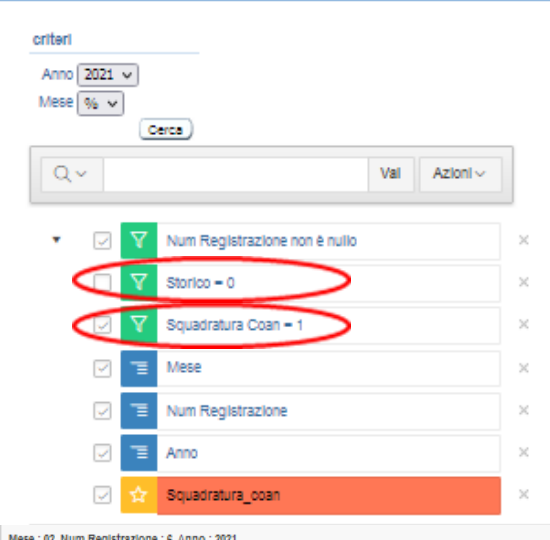

Chiaramente, il report può anche essere filtrato direttamente per considerare solo le righe con valore '1' nella colonna '**Squadratura Coan**'.

|        | -          |           |          |          |                   |           |       |                    |                                         |                |                        |                                         |                    |                                      |                     |                                   |                                 |                                     |                |                  |         |
|--------|------------|-----------|----------|----------|-------------------|-----------|-------|--------------------|-----------------------------------------|----------------|------------------------|-----------------------------------------|--------------------|--------------------------------------|---------------------|-----------------------------------|---------------------------------|-------------------------------------|----------------|------------------|---------|
| ld Dg  | FI Opposta | Anno Comp | Voce Caa | Capitolo | Oggetto           | Matricola | Ruolo | Voce Coge          | Desc Voce Coge                          | Ammontare Coge | Cd Voce Coan Originale | Ds Voce Coan Originale                  | Voce Coan Nuova    | Desc Voce Coan Nuova                 | FI Rielaborato Coan | Rielaborazione Coan               | Gruppo Coge Originale           | Cd Gruppo Voce Coge Nuovo           | Ammontare Coan | Squadratura Coan | storico |
| 925804 | 0          | 2021      | 09802    | 003637   | CD_PROGETTO_16920 | 035877    | SP    | G.S.10.600.040.200 | Medici specializzandi                   | 27,54          | A.S.10.600.040.200     | Medici specializzandi                   | A.S.10.600.040.300 | Medici specializzandi<br>sospensioni | 2                   | DG_PREC_COAN_d8 PREC_STD<br>o SIM | MEDICI.SPECIALIZZANDI           | SOSPMEDICI.SPECIALIZZANDI           | 27,54          | 1                | ٥       |
| 925804 | 0          | 2021      | 09702    | 003637   | CD_PROGETTO_16920 | 035877    | SP    | G.S.10.600.040.200 | Medici specializzandi                   | 271,79         | A.S.10.600.040.200     | Medici specializzandi                   | A.S.10.600.040.300 | Medici specializzandi<br>sospensioni | 2                   | DG_PREC_COAN_da PREC_STD<br>o SIM | MEDICI.SPECIALIZZANDI           | SOSPMEDICI.SPECIALIZZANDI           | 271,79         | 1                | 0       |
| 925804 | 0          | 2020      | 02954    | 000501   | CD_PROGETTO_16806 | 035487    | DR    | G.S.10.600.040.100 | Borse di studio dottorato di<br>ricerca | 583,51         | A.S.10.600.040.100     | Borse di studio dottorato di<br>ricerca | -                  | -                                    | -                   | Righe_Patrim_da PREC_STD o<br>SIM | CONTROBBL.DOTTORANDI            | -                                   | -              | 1                | -       |
| 925804 | 0          | 2020      | 09654    | 000501   | CD_PROGETTO_16806 | 035487    | DR    | G.S.10.600.040.100 | Borse di studio dottorato di<br>ricerca | 2.557,22       | A.S.10.600.040.100     | Borse di studio dottorato di<br>ricerca | -                  | -                                    | -                   | Righe_Patrim_da PREC_STD o<br>SIM | DOTTORANDI                      | -                                   | -              | 1                | -       |
| 925804 | 0          | 2021      | 02909    | 003637   | CD_PROGETTO_16920 | 035877    | SP    | G.S.10.600.040.200 | Medici specializzandi                   | 47,84          | A.S.10.600.040.200     | Medici specializzandi                   | A.S.10.600.040.300 | Medici specializzandi<br>sospensioni | 2                   | DG_PREC_COAN_d3 PREC_STD<br>o SIM | CONTROBBL.MEDICI.SPECIALIZZANDI | CONTROBBL.SOSPMEDICI.SPECIALIZZANDI | 47,84          | 1                | 0       |

Anche in questo caso però bisogna:

- 1. eliminare la selezione 'Storico = 0';
- 2. escludere le righe relative ai DG per i quali la pre-contabilizzazione CoAn non è stata ancora eseguita.

Una volta definite le associazioni responsabili della squadratura occorre valutare se:

- 1. è corretta la Voce CoGe e quindi la Voce CoAn Originale, per cui occorre modificare le associazioni in Definizione Associazioni per ripristinare la coerenza;
- 2. è corretta la Voce CoAn Nuova (o che non vi sia una Voce Coan Nuova), nel qual caso non sono da modificare le associazioni e quindi si deve operare in Contabilità per rettificare la voce CoGe utilizzata in precedenza erroneamente, secondo gli importi evidenziati dal report.

Se è corretta la Voce CoGe e quindi la Voce CoAn Originale in ''Definizione Associazioni'' si inserisce il ruolo (es. SP), il capitolo (es. 003637) e la voce (es. 09802) per poi cliccare su 'OK' così da recuperare il gruppo su cui intervenire (SOSPMEDICI.SPECIALIZZANDI).

A questo punto è necessario valutare quale di quegli attributi va eliminato da quel gruppo andando in modifica e selezionando la sezione 'Riepilogo' per farli apparire tutti; nel caso in esame la scelta ricade sulla voce e sul capitolo: pertanto prima in 'Voci' si deselezionerà la voce 09802 e poi in 'Capitoli' si deselezionerà il capitolo 003637.

Sempre in '**Definizione Associazioni**' andrà richiamato il gruppo utilizzato nell'elaborazione della CoGe originale (MEDICI.SPECIALIZZANDI) inserendolo nel campo '**Cerca**' per poi cliccare su '**OK**'.

A questo punto è necessario valutare quale degli attributi in precedenza deselezionati vanno associati a quel gruppo andando in modifica e selezionando la sezione 'Riepilogo' per farli apparire tutti; nel caso in esame la scelta ricade solo sul capitolo essendo la voce già presente: pertanto in 'Capitoli' si selezionerà il capitolo 003637.

Successivamente andrà annullata la pre-contabilizzazione CoAn dei DG coinvolti ed eseguita di nuovo in modo che vengano applicate le correzioni delle configurazioni.

Una volta inviate le estensioni l'utente dovrà valutare se ripristinare la precedente configurazione oppure mantenere quella utilizzata per avere la coerenza CoGe-CoAn per quel DG.

## **3 COSE DA RICORDARE**

l ticket vanno sulla coda **SDPC**  Il manuale si trova su wiki: https://wiki.ugov.it/confluence/display /UGOVHELP/Allocazione+ Costi Se la domanda è complessa chiedete una consulenza.

Buon lavoro!

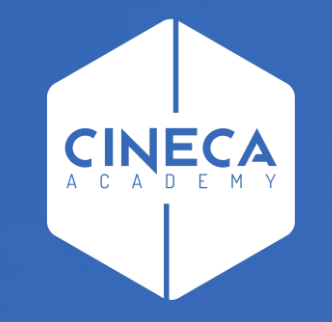

## GRAZIE

### Leonardo Lauri